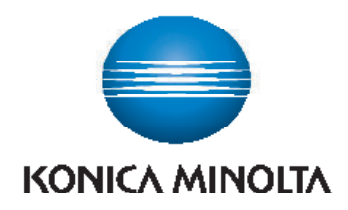

**KOMI CONNECT** 

**NOTAIRES ACTES** 

# **KOMI CONNECT** NOTAIRES ACTES

# KOMI Connect permet de dématérialiser vos documents directement dans votre logiciel Notaires Actes (Fiducial).

A partir de l'écran de votre multifonction, vous pouvez rechercher, dématérialiser, indexer, classer vos documents (actes, annexes, diagnostics, certificats, lettres,...) directement dans Notaires Actes à l'emplacement que vous désirez et sans passer par votre ordinateur. Vous gagnez un temps considérable dans la réalisation de vos tâches administratives et augmentez ainsi votre productivité.

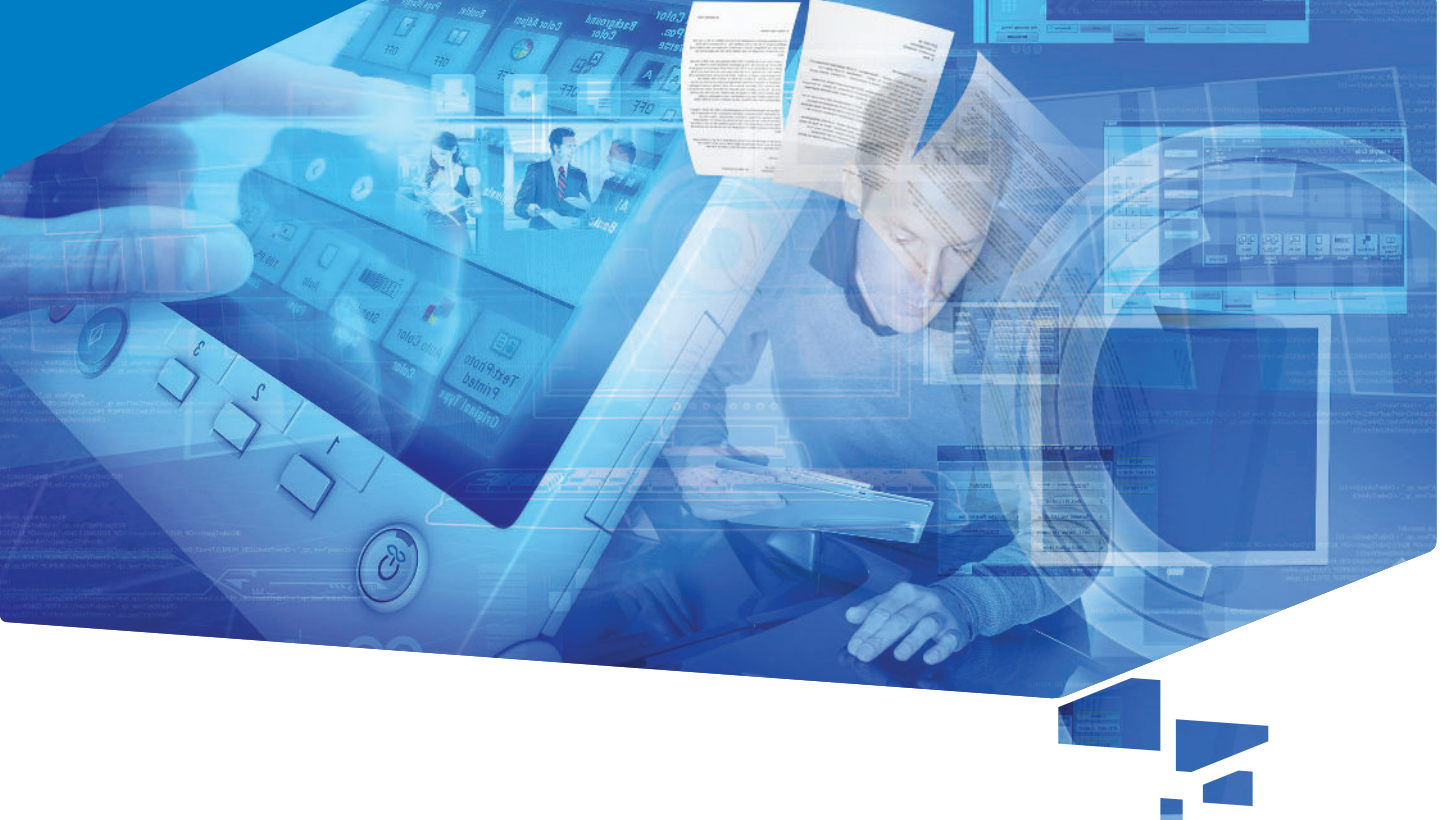

# Quels sont les bénéfices de KOMI Connect ?

### Gain de temps

Classez et indexez vos documents (actes, annexes, diagnostics, certificats, lettres,...) depuis l'écran tactile et limitez ainsi les allers-retours à votre poste de travail.

### Productivité accrue

Convertissez en un clic vos documents dans différents formats non modiables (PDF, PDF/A, JPG, TIFF,...) et modifiables (MS Word, MS Excel).

## Simplicité d'exécution

Bénéficiez d'une ergonomie simple et intuitive qui facilite le classement et la réalisation des tâches administratives.

### Traçabilité des données

Suivez l'usage qui est fait du connecteur grâce au fichier d'audit et de traçage.

# **OPTIMISEZ VOTRE TEMPS ET LA PRODUCTIVITÉ** DE VOS COLLABORATEURS !

# INDEXER INDEXER INDEXER INDEXER INDEXER

# Comment fonctionne le connecteur ?

- Placez vos documents papier dans le chargeur de votre système d'impression.
- À partir de l'écran du multifonction, sélectionnez le dossier « cible » dans votre logiciel Notaires Actes, classez vos documents numérisés et indexez-les.

3 Retrouvez vos documents dans votre logiciel à l'emplacement que vous avez indiqué.

## CARACTERISTIQUES

## CARACTÉRISTIQUES FONCTIONNELLES :

Vous pouvez à partir de l'écran tactile du multifonction :

- rechercher un dossier,
  numériser vos documents
- numeriser vos document
- les classer,les indexer,
- les convertir (Word, Excel, PDF/a,...).

#### CONFIGURATION OS REQUISE :

- Windows 7 Professional ou Ultimate Edition SP1 32-bit / 64-bit
- Windows Server 2003 SP2 32-bit / 64-bit
- Windows Server 2008 SP2 32-bit / 64-bit
- Windows Server 2008 R2 SP1 64-bit

#### **CONFIGURATION SUITE EXPERT REQUISE :**

A partir de Notaires Actes 7.0.0.700

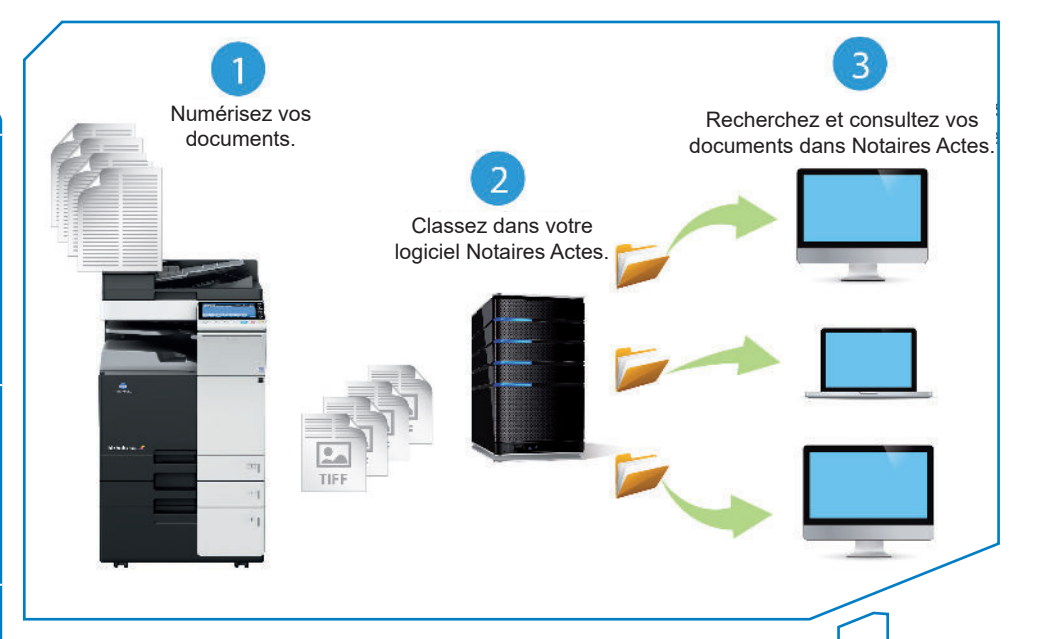

# **RESTEZ SEREIN ET CONCENTREZ-VOUS SUR VOTRE ACTIVITÉ :** KONICA MINOLTA ET SA FILIALE SERIANS

Konica minolta et sa filiale serians Vous aident au quotidien !

Konica Minolta Business Solutions France 365-367 route de Saint-Germain 78420 Carrières-sur-Seine cedex www.konicaminolta.fr S.A.S. au capital de 29 365 200 Euros R.C.S. Versailes B 302 695 614

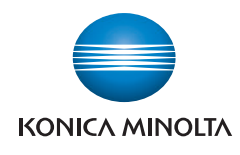

П